#### 1. Login at your PECB account;

| Login                                                                          |  |
|--------------------------------------------------------------------------------|--|
| Please provide either PECB ID Number or Email Id                               |  |
| Password                                                                       |  |
| Login                                                                          |  |
| Forgotten Password or PECB ID Number? OR Register now to create a PECB account |  |

## 2. Click the My Certifications tab;

| yPECB Dashboard                                                                                                   | RC Disclaime |
|----------------------------------------------------------------------------------------------------|--------------|
| y Profile My Courses My Certifications Scheduled Exams Billing History Ticket Status Note Box Examination Profile | Need Help?   |
| O Apply for certification                                                                                         |              |
| (our Certification(s)                                                                                             |              |
|                                                                                                    |              |
| The In case of incomplete application status, just click the Incomplete link and proceed                          |              |
| Note: In case of incomplete application status, just click the Incomplete link and proceed.                       |              |
| In case of incomplete application status, just click the Incomplete link and proceed.                             |              |
| Note: In case of incomplete application status, just click the Incomplete link and proceed.                       |              |

## 3. Click the "Apply for a Certification" button;

| Apply for certification |  |
|-------------------------|--|
| ur Certification(s)     |  |
| ur Certification(s)     |  |

## 4. Select a Certification Scheme;

|                                          |                                                        | 1                                                              | Apply for Certi             | fication                |             |          |                       |
|------------------------------------------|--------------------------------------------------------|----------------------------------------------------------------|-----------------------------|-------------------------|-------------|----------|-----------------------|
| 0                                        | 2                                                      | 3                                                              | 4                           | 5                       | 6           | 7        | 8                     |
| Certification type                       | Certification Exam                                     | Work Experience                                                | Education and Certification | Professional References | Declaration | Revision | Certification Payment |
| CERTIFICATION                            | I SCHEMES                                              |                                                                |                             |                         |             |          |                       |
| ACCI<br>AS9100                           | ACCIDEN                                                | IT INVESTIGATION                                               | GEMENT                      |                         |             |          |                       |
| ACCI<br>AS9100<br>ISO 37001              | ACCIDEN<br>ACCIDEN<br>AEROSPA<br>ANTI-BRII             | IT INVESTIGATION<br>ACE QUALITY MANAG<br>BERY                  | GEMENT                      |                         |             |          |                       |
| ACCI<br>AS9100<br>ISO 37001<br>ISO 27034 | ACCIDEN<br>ACCIDEN<br>AEROSPA<br>ANTI-BRII<br>APPLICAT | IT INVESTIGATION<br>ACE QUALITY MANAG<br>BERY<br>TION SECURITY | GEMENT                      |                         |             |          |                       |

## 5. Click the Save and Continue button;

| ISO 20000 | SERVICE MANAGEMENT                     |
|-----------|----------------------------------------|
| SIX SIGMA | SIX SIGMA                              |
| ISO 13053 | SIX SIGMA - ISO 13053                  |
| ISO 26000 | SOCIAL RESPONSIBILITY                  |
| ISF SoGP  | STANDARD OF GOOD PRACTICE              |
| ISO 28000 | SUPPLY CHAIN SECURITY                  |
| ISO 37101 | SUSTAINABLE DEVELOPMENT IN COMMUNITIES |
| TL 9000   | TELECOMMUNICATIONS QUALITY MANAGEMENT  |
| Test      | TEST                                   |
|           |                                        |
|           |                                        |
|           |                                        |

## 6. Provide the Exam Number;

| Event<br>number | Event Exam List                   | Exam<br>Language | Exam<br>Number | Exam<br>date   | Exam<br>start time | Exam Start Time<br>(Your time) | Applied date                  | Schedule<br>Status | Rescheduled from event number | Is approved<br>by PECB | Reschedule | Cancel | View<br>exam<br>result |
|-----------------|-----------------------------------|------------------|----------------|----------------|--------------------|--------------------------------|-------------------------------|--------------------|-------------------------------|------------------------|------------|--------|------------------------|
| 2388            | ISO 19600 Foundation              | English          | N/A            | 2018-<br>02-12 | 08:00 AM<br>UTC    | 09:00 AM UTC +1                | 2018-02-<br>05                | Scheduled          | N/A                           | Decision<br>Pending    | N/A        | N/A    | N/A                    |
| 2315            | ISO/IEC 27001 Lead<br>Implementer | English          | 11             | 2017-<br>11-02 | 10:40 AM<br>UTC    | 11:40 AM UTC +1                | 2017-11-<br>02                | Scheduled          | N/A                           | Approved               | N/A        | N/A    | View<br>Result         |
| 2253            | ISO 37001 Lead<br>Auditor         | English          | N/A            | 2017-<br>10-19 | 12:10 PM<br>UTC    | 01:10 PM UTC +1                | 2017-10-<br>19                | Scheduled          | N/A                           | Approved               | N/A        | N/A    | N/A                    |
| 2008            | ISO/IEC 27001 Lead<br>Auditor     | English          | N/A            | 2017-<br>09-20 | 12:10 PM<br>UTC    | 01:10 PM UTC +1                | 2017-09-<br>20                | Scheduled          | N/A                           | Approved               | N/A        | N/A    | N/A                    |
| 19 <b>1</b> 9   | ISO/IEC 27001 Lead<br>Implementer | English          | N/A            | 2017-<br>09-12 | 12:35 PM<br>UTC    | 01:35 PM UTC +1                | 2017-09-<br>12                | Scheduled          | N/A                           | Approved               | N/A        | N/A    | N/A                    |
| 1914            | ISO/IEC 27001 Lead<br>Implementer | English          | N/A            | 2017-<br>09-11 | 03:00 PM<br>UTC    | 04:00 PM UTC +1                | 2017- <mark>0</mark> 9-<br>11 | Scheduled          | N/A                           | Approved               | N/A        | N/A    | N/A                    |
| 1879            | Six Sigma Green Belt              | English          | -              | 2017-<br>09-07 | 02:00 PM<br>UTC    | 03:00 PM UTC +1                | 2017-09-<br>07                | Scheduled          | N/A                           | Approved               | N/A        | N/A    | View<br>Resul          |
| 1876            | ISO/IEC 27001 Lead<br>Auditor     | English          | N/A            | 2017-<br>09-07 | 12:30 PM<br>UTC    | 01:30 PM UTC +1                | 2017-09-<br>07                | Scheduled          | N/A                           | Approved               | N/A        | N/A    | N/A                    |
| 1665            | French Translator                 | English          | N/A            | 2017-<br>08-16 | 12:10 PM<br>UTC    | 01:10 PM UTC +1                | 2017-08-<br>16                | Scheduled          | N/A                           | Approved               | N/A        | N/A    | N/A                    |

# 7. Provide the Exam Date;

| ØAS9100 Auditor *<br>Exam Number * 🚯                      |  |
|-----------------------------------------------------------|--|
| AS345X5                                                   |  |
| Date Of Achievement * 🕖                                   |  |
| 2019-03-06                                                |  |
| Exam Issuer * 😈                                           |  |
| PECB                                                      |  |
| Certificate File(s)                                       |  |
| Choose File No file chosen<br>[x] AS9001 Auditor - AR.png |  |
| Other Details                                             |  |
|                                                           |  |

## 8. Type "PECB" in the Exam Issuer box;

| AS9100 Auditor *            |
|-----------------------------|
| Exam Number * 🟮             |
| A\$345X5                    |
| Date Of Achievement * 🚯     |
| 2019-03-06                  |
| Exam Issuer * 🚯             |
| РЕСВ                        |
| Certificate File(s)         |
| Choose File No file chosen  |
| [x] AS9001 Auditor - AR.png |
| Conter Details              |
|                             |

# 9. Upload the Attendance Record, if obtained;

| CAS9100 Auditor *                         |
|-------------------------------------------|
| Exam Number * 🛈                           |
| AS345X5                                   |
| Date Of Achievement * 🚯                   |
| 2019-03-06                                |
| Exam Issuer * 🟮                           |
| PECB                                      |
| Certificate File(s) 🚯                     |
| Choose File No file chosen                |
| [x] AS9001 Auditor - AR.png Other Details |
|                                           |

10. Provide your Work Experience and Reference email addresses;

|                                      | Apply for a Certification                                                                                                    |
|--------------------------------------|----------------------------------------------------------------------------------------------------|
| 1 2                                  | 3 4 5 6 7 8 9 -                                                                                                    |
| Certification type Applicant Informa | tion Certification Exam Work Experience Education and Certification Professional References Declaration Revision Certification Paym |
| Work Experience                      | Present Work Experience                                                                                                    |
|                                      |                                                                                                    |
|                                      | Date Started *                                                                                                    |
|                                      | Date Started * 2013-03-04                                                                                                    |
|                                      | Date Started * 2013-03-04 Job Title *                                                                                               |
|                                      | Date Started * 2013-03-04 Job Title * Customer Service Manager                                                                      |
|                                      | Date Started * 2013-03-04 Job Title * Customer Service Manager Business Name *                                                      |

## 11. Select a maximum of 9 activity sectors and click Continue;

|                                                               | Second Work Experience                                          |                                                      |  |
|---------------------------------------------------------------|-----------------------------------------------------------------|------------------------------------------------------|--|
|                                                               | Resume                                                          |                                                      |  |
|                                                               | Resume Resume / CV * Choose File No file chosen                 |                                                      |  |
|                                                               | Note: Please upload your latest resume or CV and max. upload    | d file size limit is 5MB only Add another experience |  |
| Activity Sectors                                              |                                                                 |                                                      |  |
| Please tick the sectors (max.                                 | 9) of industry where your work experience can apply (NACE Code) |                                                      |  |
| Please check at least one Ac<br>Maximum 9 Activity Sectors of | lvity Sector<br>an be checked at a time                         |                                                      |  |
| Salact Activity Sector(s)                                     |                                                                 |                                                      |  |

### 12. Provide your Education details and click Continue;

| Education & Certification   |                                        |
|-----------------------------|----------------------------------------|
| Fields with * are required. |                                        |
|                             | Level of Education                     |
|                             | Indicate the highest degree obtained * |
|                             | Have not completed high school         |
|                             | High School                            |
|                             | College                                |
|                             | <ul> <li>Certificate</li> </ul>        |
|                             | Bachelor's Degree                      |
|                             | Advance Graduate Diploma               |
|                             | Master's Degree                        |
|                             | Doctorate                              |
|                             | Professional Certifications            |

13. Declare that you agree with the PECB Code of Ethics, PECB Rules and Policies, and the PECB Certification Maintenance program and click Continue;

| Apply for Certification |                                                                                                    |                                                                                                    |                                                                                                    |                                                                                                    |                                                                                 |                             |                    |
|-------------------------|----------------------------------------------------------------------------------------------------|----------------------------------------------------------------------------------------------------|----------------------------------------------------------------------------------------------------|----------------------------------------------------------------------------------------------------|---------------------------------------------------------------------------------|-----------------------------|--------------------|
| -1                      | 2                                                                                                    | 3                                                                                                    | 4                                                                                                    | 5                                                                                                    | 6                                                                               | 7 8                         | 9                  |
| rtification type        | Applicant Information                                                                                                    | Certification Exam                                                                                                    | Work Experience Ed                                                                                                    | ucation and Certification                                                                                 | Professional References Dec                                                     | claration Revision Ce       | rtification Paymer |
|                         | <ul> <li>I have declared at</li> <li>I have read the PE</li> <li>I will observe PEC</li> <li>I will observe the PEC</li> <li>I understand the I</li> <li>I understand that,</li> <li>the PECB registry of</li> </ul> | ny information that<br>ECB Code of Ethics<br>28 rules and polici<br>PECB Maintenance<br>if I provide incorre<br>f certified professio | may reasonably be co<br>s and I will abide to the<br>es applicable to my ce<br>and Recertification P<br>ect information or with<br>onals. | onsidered to affect adver<br>em.<br>ertification.<br>rocess applicable to my<br>ihold relevant informatio | sely my certification evaluat<br>certification<br>n, I am likely to be suspende | tion.<br>ed or removed from |                    |
|                         | PECB Code of Ethics                                                                                                    | , Rules and Policies<br>PECB Rules and                                                                                                | Certification Maintenan<br>Policies Certification I                                                                                       | ice<br>Maintenance                                                                                        |                                                                                 |                             |                    |
|                         | The sease of manage                                                                                                    |                                                                                                    |                                                                                                    |                                                                                                    |                                                                                 |                             |                    |

14. Revise the provided information and click Continue;

| Applied Certificate       | Applied Certificate(s)      |  |  |  |
|---------------------------|-----------------------------|--|--|--|
| AS9100 Auditor ( 50       | AS9100 Auditor ( 500 USD )  |  |  |  |
| Applicant Informa         | Applicant Information       |  |  |  |
| Personal Details          | Personal Details            |  |  |  |
| Member Id                 | 1788                        |  |  |  |
| First Name                | Egen                        |  |  |  |
| Last Name                 | Doug                        |  |  |  |
| Gender                    |                             |  |  |  |
| Main Email Address        | approximate approximate and |  |  |  |
| Business Email<br>Address |                             |  |  |  |
| Home Phone                |                             |  |  |  |
| Work Phone                |                             |  |  |  |
| Zip   Postal Code         |                             |  |  |  |
| Billing address           |                             |  |  |  |
| City                      | 100 m                       |  |  |  |
| State                     |                             |  |  |  |
| Country                   | Ranno                       |  |  |  |

15. Provide the code to waive the Certificate application fee and click Verify;

| Certification Payment                                                                                                    |                                                                                        |
|----------------------------------------------------------------------------------------------------|----------------------------------------------------------------------------------------|
| IMPORTANT NOTE:<br>If you have followed the training and the examination with one of PECB's Au<br>Please check your email for the coupon code provided to waive this fee.<br>Application fees are non-refundable! | uthorized Training Partners, you do not need to pay the certification application fee. |
| Billing Information                                                                                                    |                                                                                        |
| Certification List                                                                                                    | Update Billing Address                                                                 |
| Certification Name                                                                                                    | Certification Cost                                                                     |
| AS9100 Auditor                                                                                                    |                                                                                        |
| Coupon:                                                                                                    | Coupon discount: 100%                                                                  |
| Total:                                                                                                    | 500- 0 USD                                                                             |

16. Once your code has been verified, please click the Place your order button;

| Dengelis Cieraen<br>Bit (Johan Haarn, Lagge Bits, m.), Farrag, Priaman,<br>Passa | Update Billing Address                                                                          |
|----------------------------------------------------------------------------------|-------------------------------------------------------------------------------------------------|
| Certification List                                                               |                                                                                                 |
| Certification Name                                                               | Certification Cost                                                                              |
| AS9100 Auditor                                                                   |                                                                                                 |
| Coupon:                                                                          | Coupon discount: 100%                                                                           |
| Total:                                                                           | 500- 0 USD                                                                                      |
|                                                                                  | Please click "Place your order" button to pay via PayPal using your Debit Card /<br>Credit Card |
|                                                                                  | 3                                                                                               |
| Go Back                                                                          | Place your order                                                                                |

By clicking the "Place your order" button, your Certification application will be submitted to PECB. The PECB system will automatically contact your provided references to verify your experience through an online questionnaire. If your references will not respond to the online questionnaire, the PECB system will contact them again within three days. If your references do not respond even after another three days, you will be contacted directly and be advised to update the contact details of your references.